みなトクPAY

みなトクPAYマネー:チャージ方法 MINATOKU

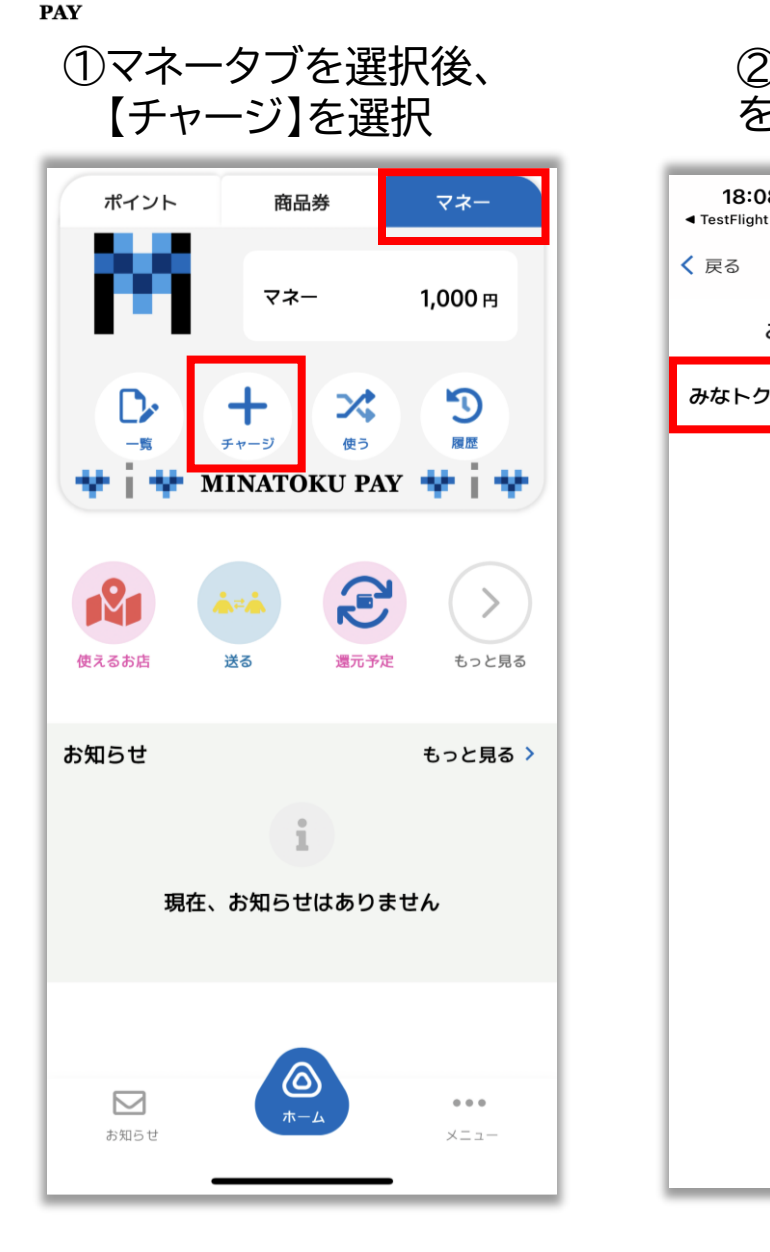

②【みなトクマネー】 を選択

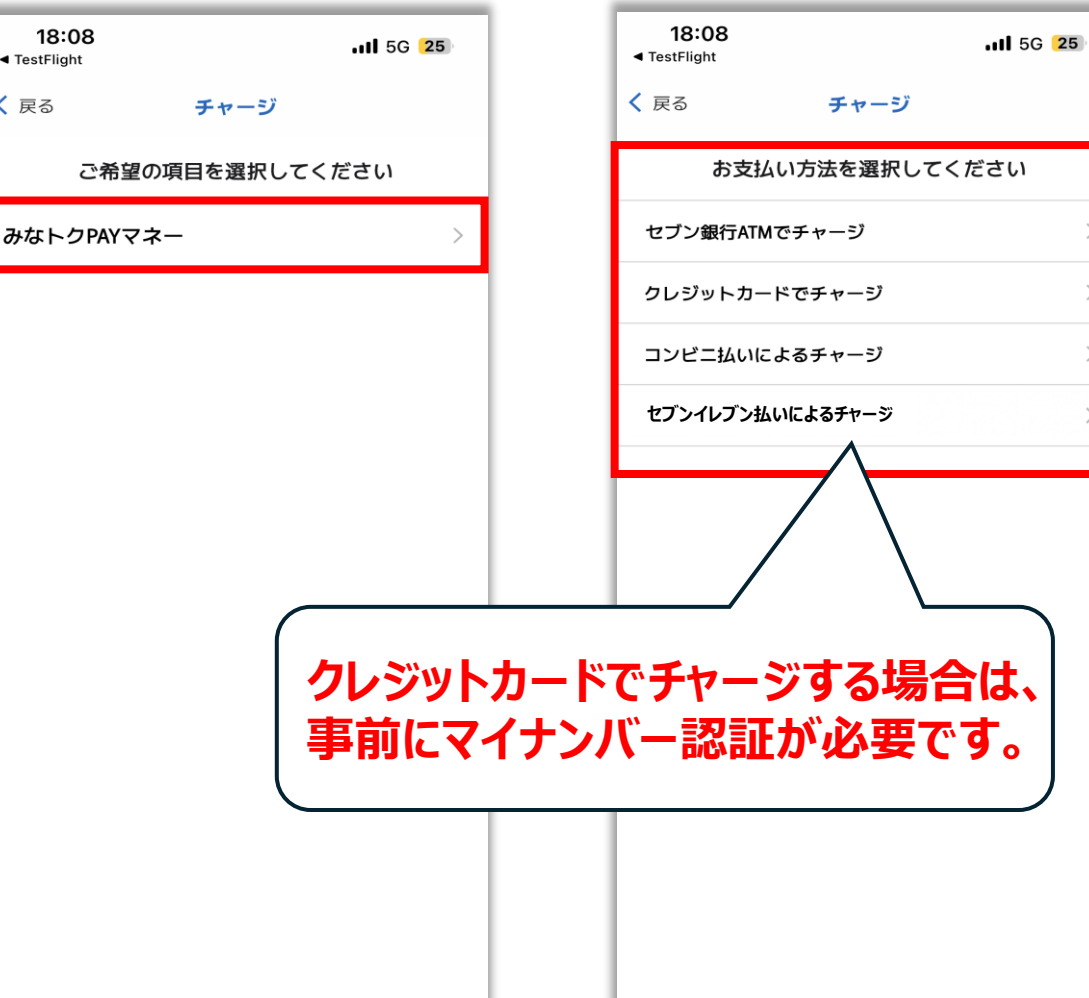

③画面切り替わり後

ご希望のチャージ方法を選択

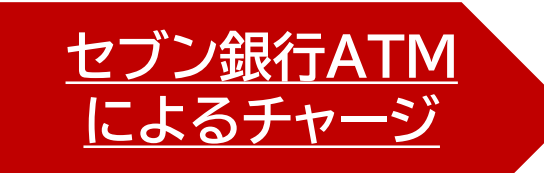

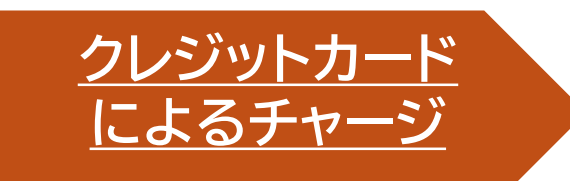

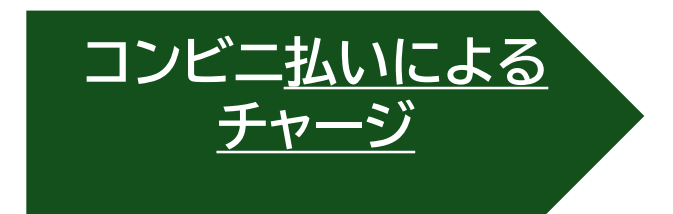

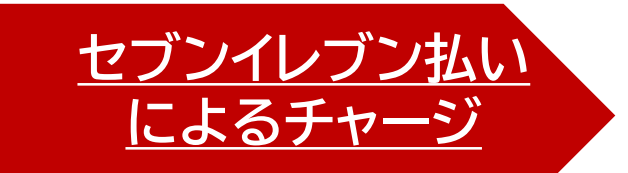

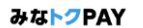

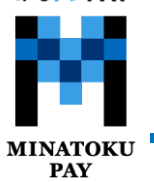

# みなトクPAYマネー:セブン銀行ATMによるチャージ

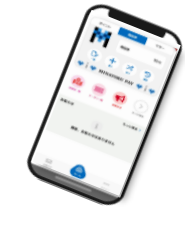

①【セブン銀行ATMでチャージ】 をタップ

| 18:08<br>◄ TestFlight |          | ull 5G <b>25</b> |
|-----------------------|----------|------------------|
| く 戻る                  | チャージ     |                  |
| お支払                   | い方法を選択して | ください             |
| セブン銀行ATMで             | でチャージ    | >                |
| クレジットカート              | ドでチャージ   | >                |
| コンビニ払いに。              | よるチャージ   | >                |
| セブンイレブン払い             | いによるチャージ | >                |
|                       |          |                  |
|                       |          |                  |
|                       |          |                  |
|                       |          |                  |
|                       |          |                  |
|                       |          |                  |
|                       |          |                  |
|                       |          |                  |
|                       |          |                  |
|                       |          | -                |

②【ATMに表示されたQRを 読み込む】をタップ

| <b>19:01</b><br>TestFlight                | <b>.11</b> 56 <b>23</b> |                                |
|-------------------------------------------|-------------------------|--------------------------------|
| <i>८                                 </i> | ジ                       |                                |
| 入金可                                       | 能額                      |                                |
| 300,00                                    | <b>)0</b> 円             |                                |
| ※セブン銀行ATM端末を利用                            | し、チャージします。              |                                |
| ふ木の則でアノリ操作を<br>●                          | 11フレく/2010。             |                                |
| ATMに表示された                                 | DRを読み込む                 |                                |
|                                           |                         |                                |
|                                           |                         |                                |
|                                           |                         |                                |
|                                           |                         |                                |
|                                           |                         |                                |
| (                                         | 1                       | 1 回ちたり是ナ49 000円                |
|                                           |                         | 「ロのにり取べすり」0001」                |
|                                           | ᆁᄮᆆ                     | 0,000口ましの入立かり形しょ。              |
|                                           | 人金可能額                   | lは、 Y イー 残 局 に 心 し し 変 化 い た し |
|                                           |                         |                                |

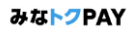

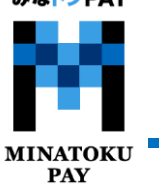

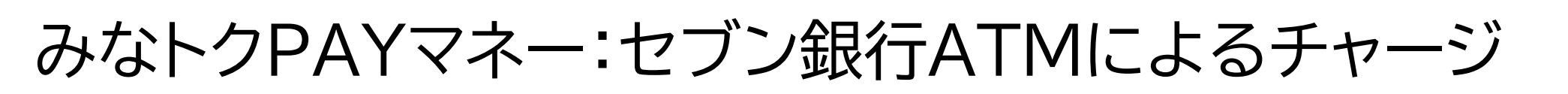

セブン銀行ATMでの操作

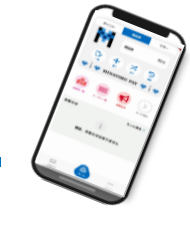

③セブン銀行ATMより、 「チャージ」→「QRチャージ」を選択します

#### ④ATMに表示される二次元コードを アプリから読み取り、「次へ」を押します

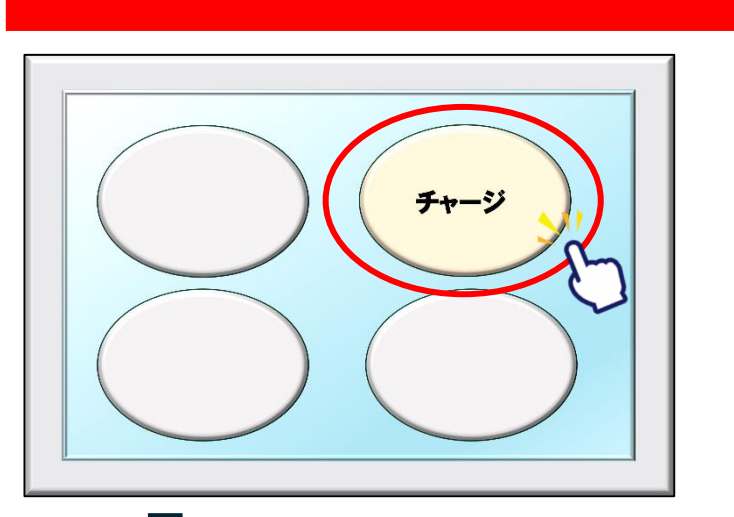

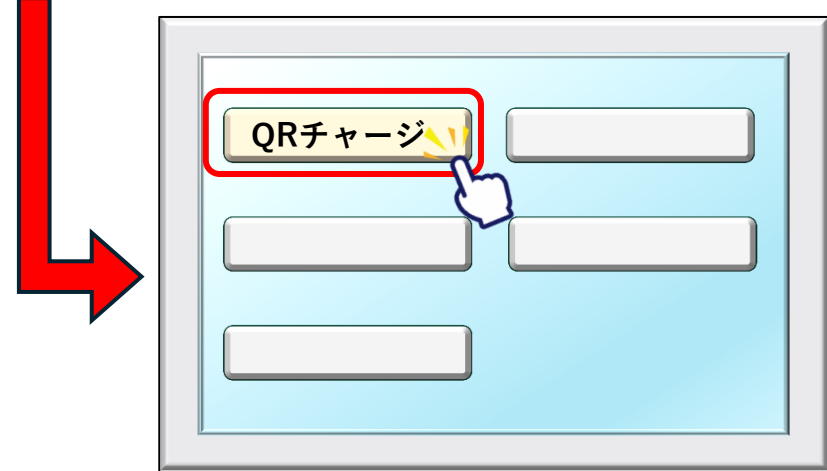

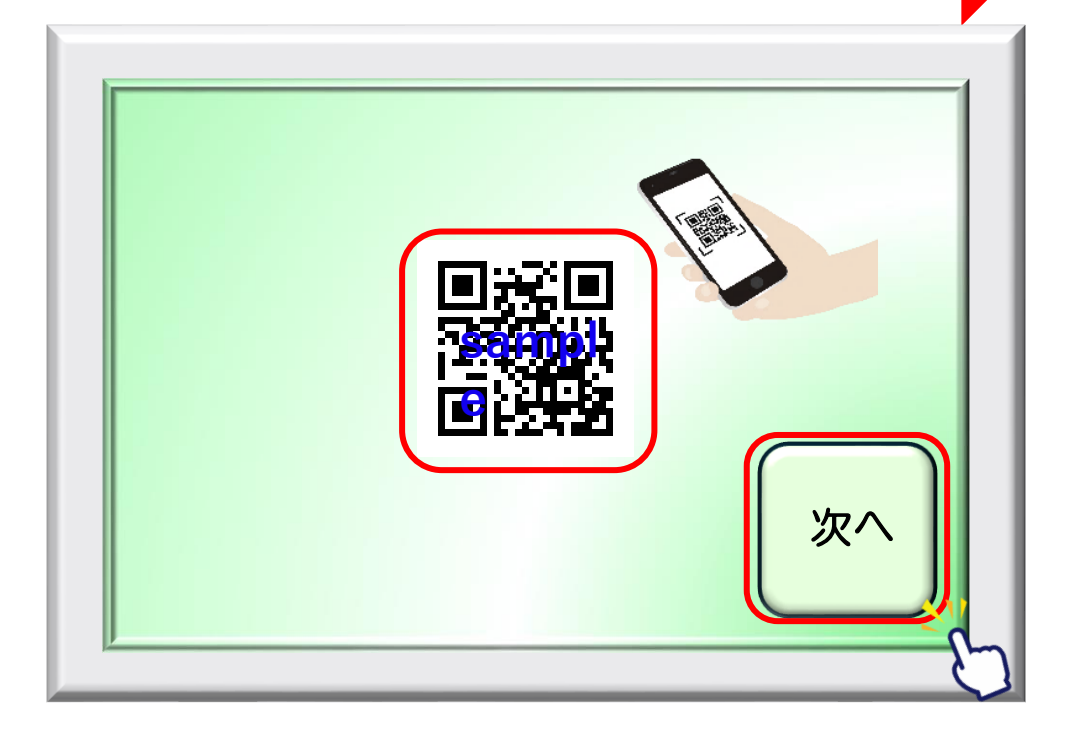

#### みな<mark>トク</mark>PAY

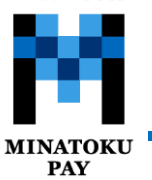

## みなトクPAYマネー:セブン銀行ATMによるチャージ

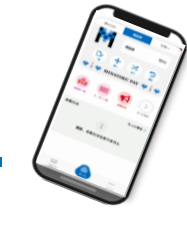

⑤みなトクPAYアプリ上に表示される ⑥表示された企業番号(4桁)を ATMへ入力し、「確認」を押します 企業番号(4桁)を確認します セブン銀行ATMでの操作 みなトクPAYアプリでの操作 11:22 .11 5G 85 TestFlight チャージ QRの読み取りが完了しました。 以下の数字をATMに入力してください。 入力した企業番号が表示されます 企業番号 アプリに表示の番号と 8452 間違いがないか よく確認してください。 チャージ操作有効時間 09:47 確認 企業番号 入金可能額 300,000 円

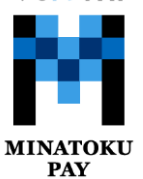

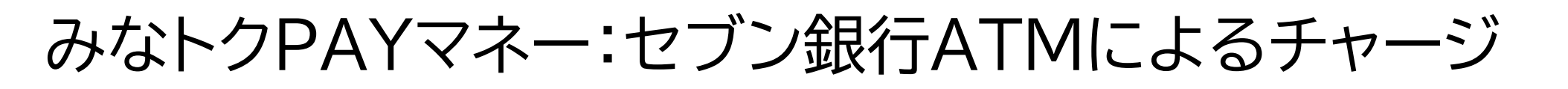

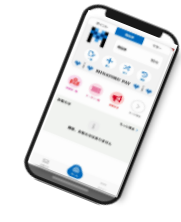

⑦各ご案内画面で「確認」を押します ※2回に渡ってご案内がございますので 各画面で確認を押してください。

⑧ATMに表示される画面より、 チャージする金額を選択します。

### セブン銀行ATMでの操作

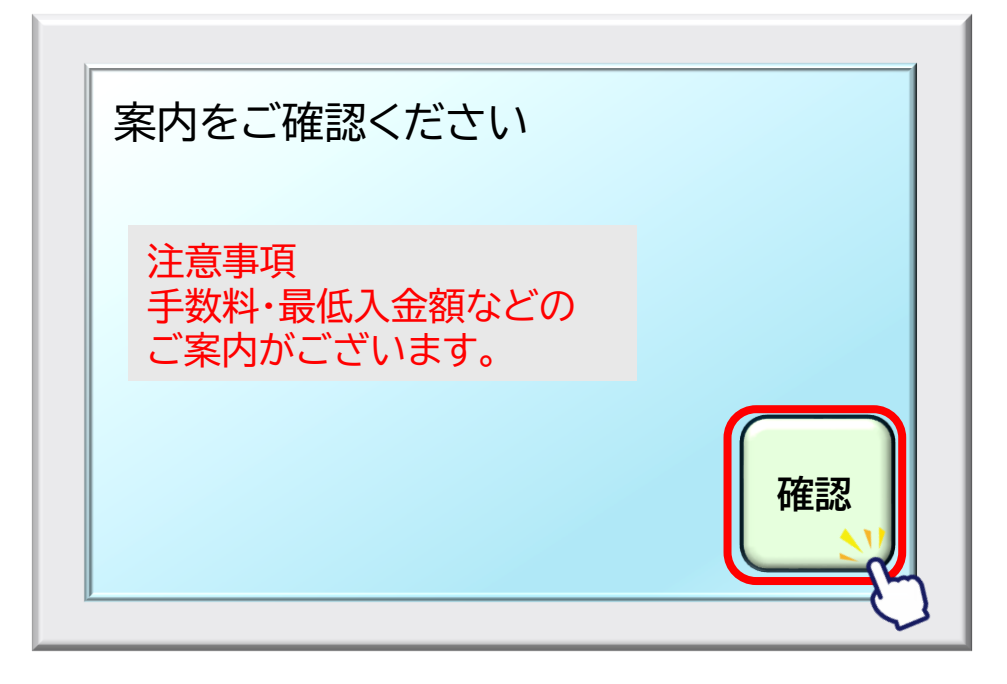

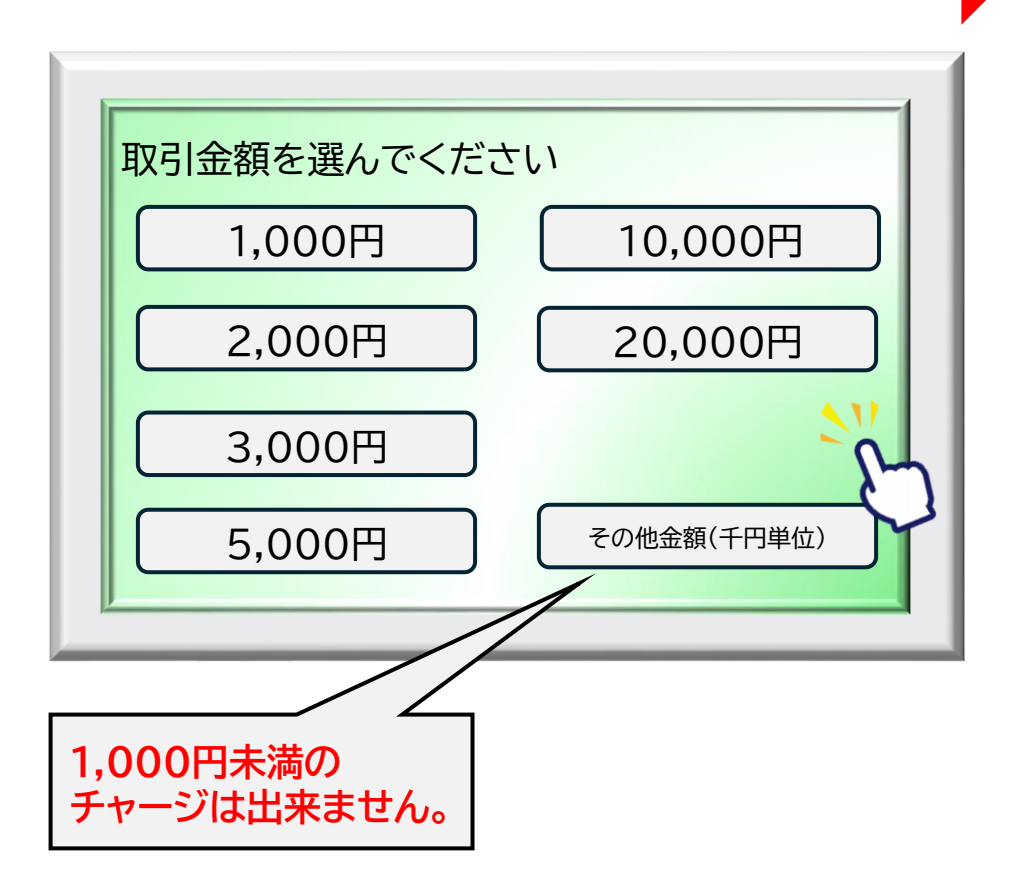

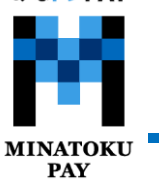

⑨紙幣を入れてください

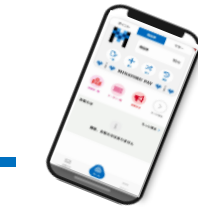

⑩チャージが完了します。
 おつりがある場合にはお忘れなくお取りください
 明細票が必要な場合は「必要」を、
 不要な場合は「不要」を、押してください

#### セブン銀行ATMでの操作

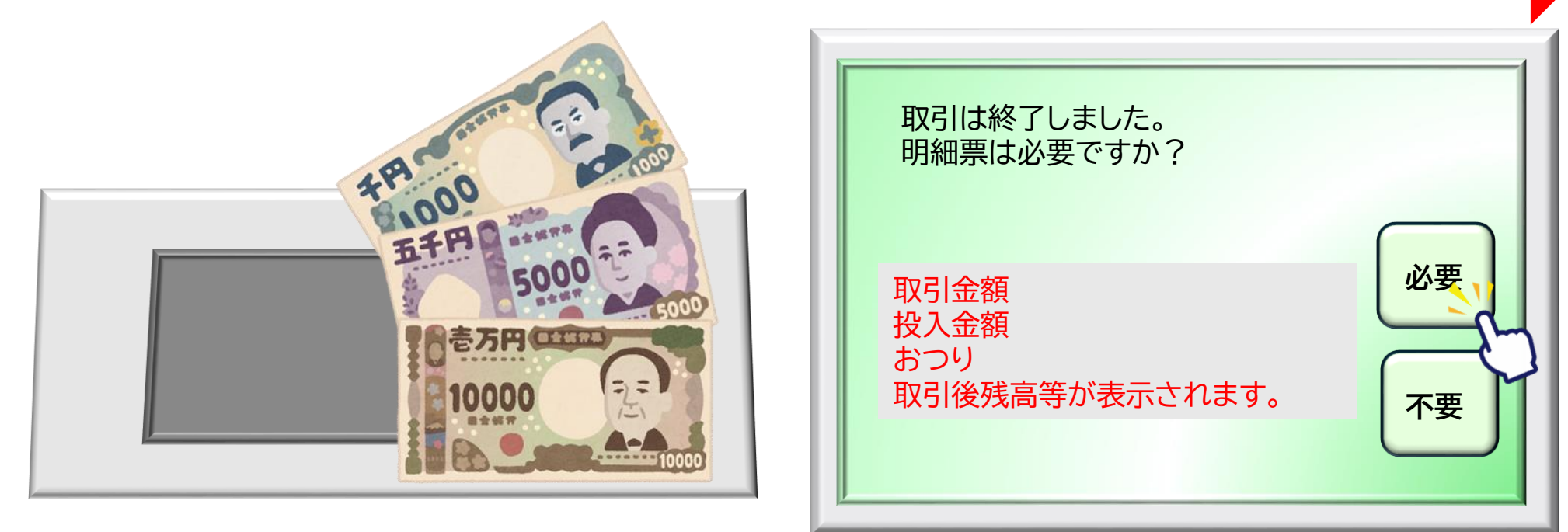

アプリにもチャージ完了の旨、表示されます。

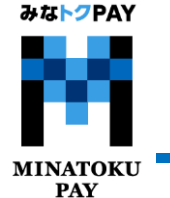

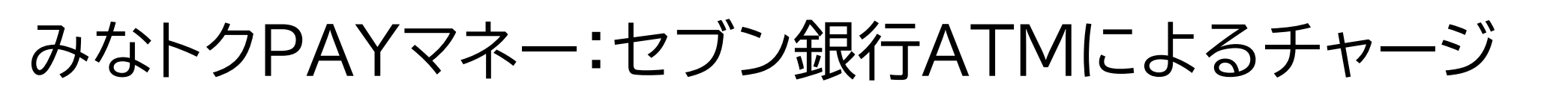

①アプリにチャージ完了の画面が表示されたら

セブン銀行ATMでのチャージは完了です。

11:28

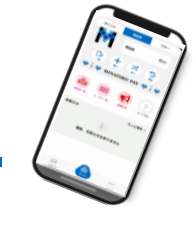

...

残高反映を確認できます。 ※チャージ完了時はプッシュ通知・メールの通知が入ります みなトクPAYアプリでの操作 19:18 .11 5G 84 ポイント 商品券 マネー ...I 5G 22 TestFlight チャージしました。 残高は3,000円です。 P9 🕻 戻る 履歴 マネー 1.000 円 商品券 ポイント マネー チャージが完了しました 利用可能残高 199,000 円 D チャージ(購入分)によるチャージ + $\mathbf{x}$ 7 (セブン銀行決済) 最短有効期限 2026年03月31日 酒福 チャージ 使う 2025年6月4日 11時27分59秒 MINATOKU PAY 2025年6月4日 12:32 2,000円 ¥ みなトクPAYマネー + 1,000 円 セブン銀行によるチャージ P 2025年6月4日 12:29 チャージされる残高 2,000円 みなトクPAYマネー - 1,000 円 みなトクマネー 付与キャンセル 使えるお店 もっと見る 1,000円 > 3,000円 送る 還元予定 2025年6月4日 12:26 みなトクPAYマネー + 1,000 円 処理ID QcdTOvRXxp4iTAlcMDXh セブン銀行によるチャージ お知らせ もっと見る > 処理種別 チャージ サービス みなトクマネー 2025年6月4日 12:23 日時 2025年6月4日 11時27分59秒 みなトクPAYマネー + 1,000 円 セブン銀行によるチャージ 2025年6月4日 12:21 現在、お知らせはありません みなトクPAYマネー - 1,000 円 2025年6月4日 12:19 みなトクPAYマネー + 1,000 円 セブン銀行によるチャージ  $\square$ ...  $\square$ お知らせ メニュー お知らせ メニュー

12チャージ完了後、アプリホームの上部

マネータブ>「履歴」から

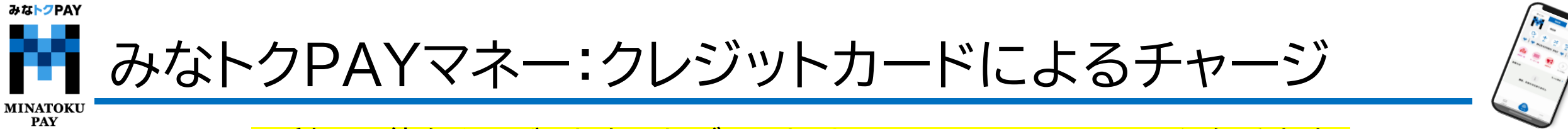

※利用可能なクレジットカードブランドはVISA・Master・JCBとなります。

①チャージ金額を入力する

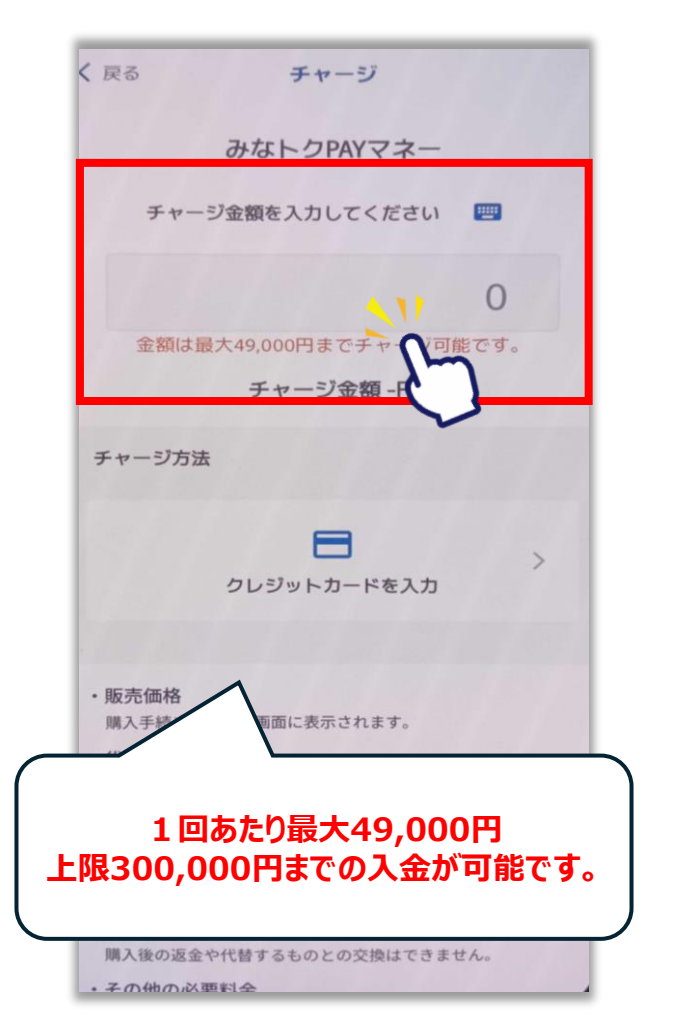

②下にスクロールし【クレジットカードを入力】を選択

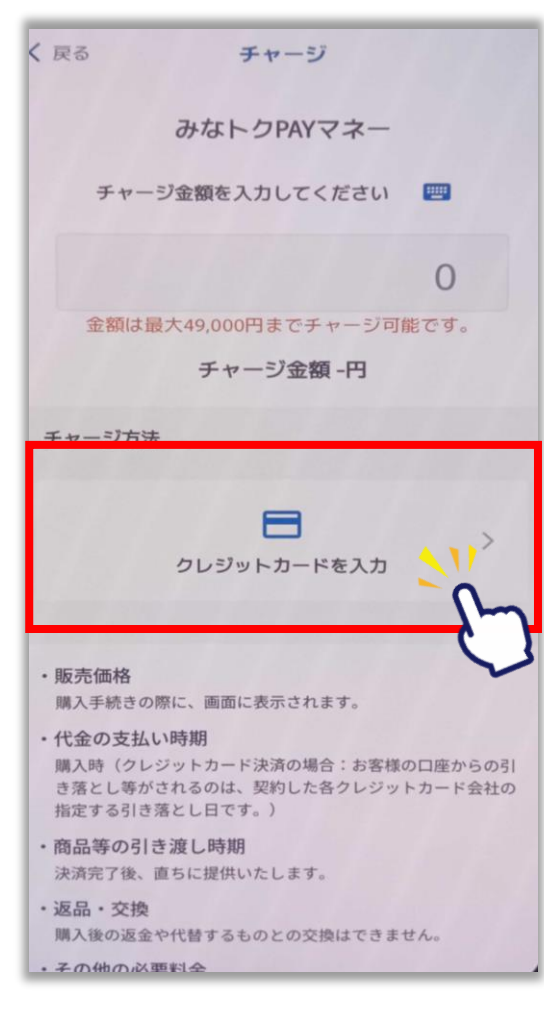

③クレジットカード情報を入力し【OK】を選択する。 ※電話番号は、カード会社に登録された番号を入力

| く 戻る クレジットカード情報入力                                                                                                    |  |
|----------------------------------------------------------------------------------------------------|--|
| お支払いで利用するカードを入力してください                                                                                                    |  |
| カード名義人(半角英数字記号)                                                                                                    |  |
| ⊟ カード番号                                                                                                    |  |
| 有効期限(MM/YY) セキュリティコード                                                                                                    |  |
| 📞 携帯電話番号(ハイフンなし)                                                                                                    |  |
| こ利用可能ブランド<br>VISA <b>●</b> D 555                                                                                          |  |
| ок 🔰                                                                                                    |  |
| キャンセル                                                                                                    |  |
| クレジットカードのご利用には本人認証サービス<br>(3Dセキュア)の設定が必要です。<br>未設定の場合は、事前にお手続きをお願い致しま<br>す。<br>https://www.aeon.co.jp/security/3d-secure/ |  |

みなトクPAY みなトクPAYマネー:クレジットカードによるチャージ MINATOKU PAY ※利用可能なクレジットカードブランドはVISA・Master・JCBとなります。 ⑧3Dセキュア認証画面へ遷移します ⑦チャージ金額など確認し ⑨チャージ完了画面になりまし 10トップ画面に戻りチャージ 【チャージする】を選択 クレジットカードの認証コードや たら【トップに戻る】を選択 されているかを確認ください ワンタイムパスワードを入力します ポイント 商品券 マネー 《 展る 決済 チャージ しきだされないは、実利した合クレジツをパーを宣任の施定す る引き落とし目です。 マネー 1.000 円 商品等の引き渡し時期 決済売了後、直ちに提供いたします。 液品・交換 3  $\mathbf{x}$ 購入後の返金や代替するものとの交換はできません。 チャージが完了しました 各クレジットカード会社 その他の必要料金 清雨 アプリの通信料金は、お客様のご負担となります。 みなトクPAYマネーによるチャージ MINATOKU PAY によって異なります。 お開合せ先 (クレジットカード決済) TEL : 0120-506-617 10:00~18:00 (土・日・総日告む) 認証パスワードが不明 ホサービス等に帮しましてはこちらの「お間合せ先」にご連絡 E  $\geq$ ください 1,000円 の場合は、ご利用のク 販売事業者 チャージ 事業者:フェリカポケットマーケティング株式会社 使えるお店 送る 還元予定 もっと見る 请任书:藏谷 博文 レジットカード会社に 本社所在地: 〒113-0033 東京都文水区本語一丁目10番9号 住友不動度水道勝巻結短ビル4 直接お問合せください。 お知らせ もっと見る > TEL : 03-6801-8451 メールアドレス: eigyo-10/felicapocketmk.co.jp 近間D EeOieKETYXgDhuQevvFW 少この電話者号とメールアドレスは特音法表記に関するお問い 合わせ先となります。 処理種別 チャージ サービス 多焼きの診癒は「特定商取引法に基づく表記」のページをご確 現在、お知らせはありません 日時 2024年3月32日 17時21分2380 話ください。 トップに戻る 🔍 🚺 チャージする

...

メニュー

 $\square$ 

お知らせ

みな<mark>トク</mark>PAY

1 クレジットカード エラーコード一覧

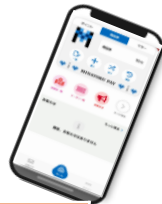

| MINATOKU<br>PAY |                                                                                             |  |
|-----------------|---------------------------------------------------------------------------------------------|--|
| エラーコード          | 原因                                                                                          |  |
| U04             | クレジットカードの3Dセキュア本人認証ができなかった際に出るエラーとなります。<br>ご利用のカード会社へ3Dセキュア本人認証設定のご確認をお願い致します。              |  |
| U15             | クレジットカードの3Dセキュア認証が未登録の際に出るエラーとなります。3Dセキュアの認証設定を<br>お願い致します。設定方法につきましてはご利用のカード会社へご確認をお願い致します |  |
| G03             | カードの限度額を超えているため決済が完了できなかった際に出るエラーとなります。<br>他のカードへ変更していただくか支払い方法の変更をお願い致します。                 |  |
| G04             | カードの残高を超えているため決済が完了できなかった際に出るエラーとなります。<br>他のカードへ変更していただくか支払い方法の変更をお願い致します。                  |  |
| G12             | セキュリティ等、何らかの理由でカード会社の判断により利用ができない際に出るエラーとなります。<br>ご利用のカード会社へご確認をお願いいたします。                   |  |
| G30             | 高額決済を行っているためカード会社の判断により決済が保留になっている状態となります。<br>カード会社から保留の連絡が来ていないかまたはご利用のカード会社へご確認をお願い致します   |  |
| G44             | セキュリティーコードに誤りがあるため決済が完了できなかった際に出るエラーとなります。<br>再度クレジットカード情報をご確認の上、操作をお試しお願いいたします。            |  |
| G55             | 該当するクレジットカード自体の限度額を超えている際に出るエラーとなります。<br>他のカードへ変更していただくか支払い方法の変更をお願い致します。                   |  |
| G65             | 入力したクレジットカード番号に誤りがある際に出るエラーとなります。<br>再度クレジットカード情報をご確認の上、操作をお試しお願いいたします。                     |  |
| G83             | 入力した有効期限に誤りがあるまたは有効期限切れの際に出るエラーとなります。<br>再度クレジットカード情報をご確認の上操作をお試しお願いいたします。                  |  |

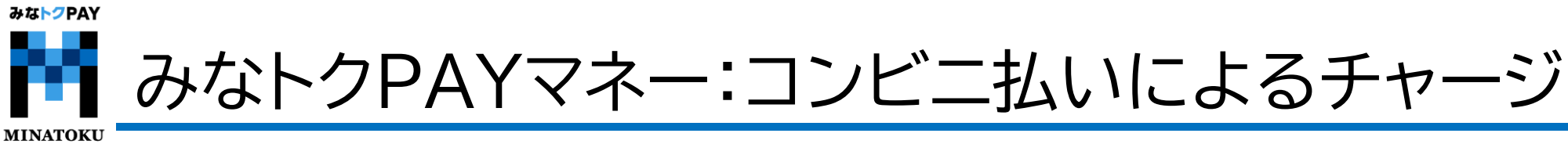

## ファミリーマート・ローソン・ミニストップ・デイリーヤマザキ・セイコーマート共通

①チャージしたい 金額を入力

PAY

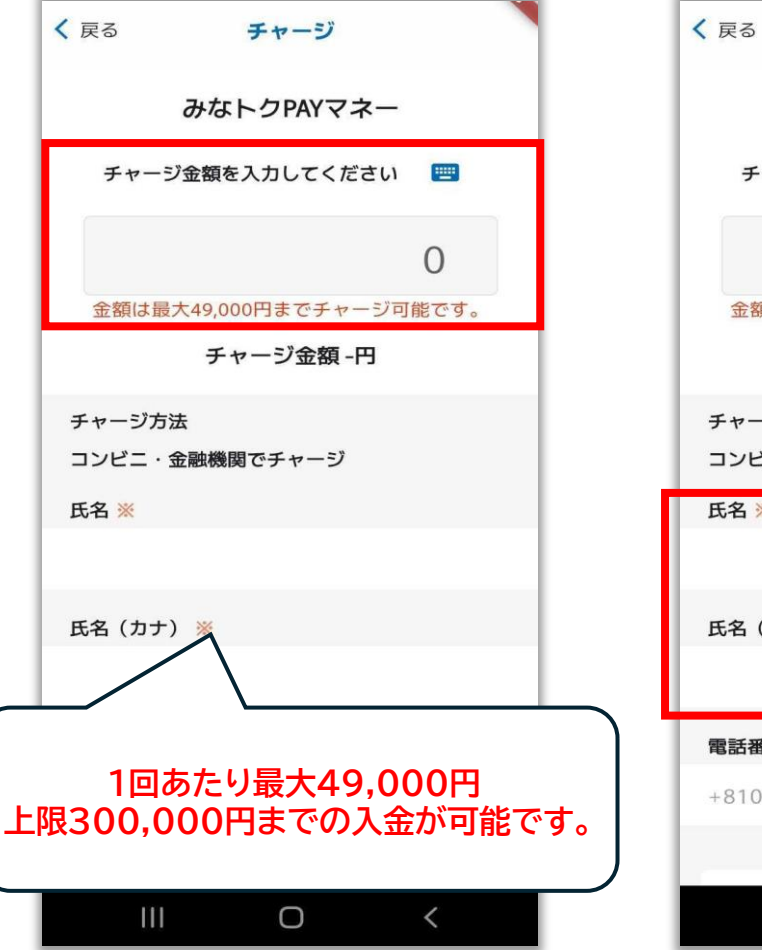

②氏名と氏名(カナ)を入力 ③チャージ金額・氏名を確認 ※電話番号は自動入力のため し、下にスクロールし ご自身での入力は不要です。 【申込】を選択

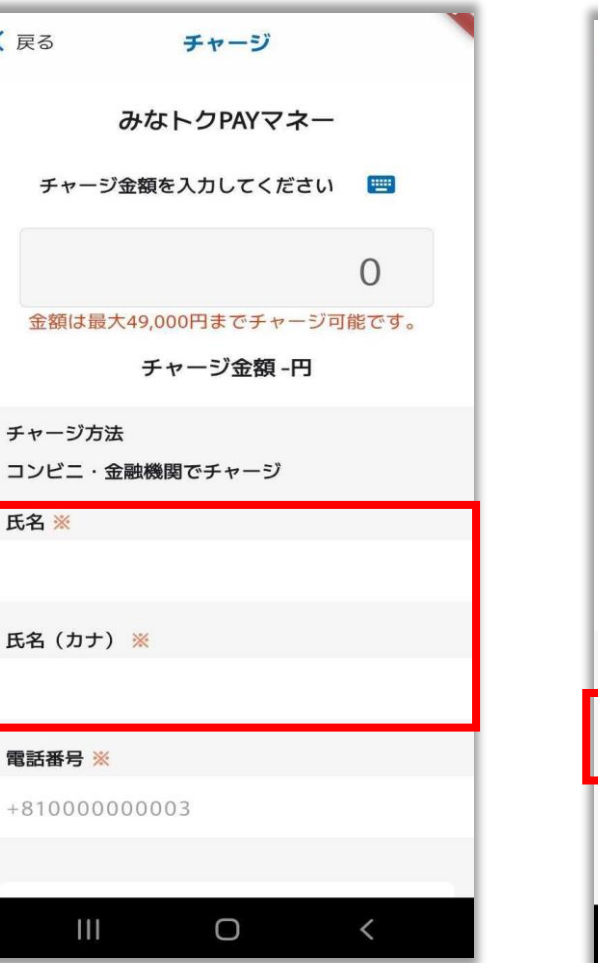

#### く 戻る チャージ

 
 ・商品等の引き渡し時期
 決済完了後、直ちに提供いたします。

・返品・交換 購入後の返金や代替するものとの交換はできません。

・その他の必要料金 アプリの通信料金は、お客様のご負担となります。

 お問合せ先 TEL: 0120-19-3710 平日:9:00~18:00 (土・日・祝含む、年末年始除く) ※サービス等に関しましてはこちらの「お問合せ先」にご連絡く ださい。

 販売事業者 事業者:フェリカポケットマーケティング株式会社 責任者: 蒇谷 博文 本社所在地:〒113-0033 東京都文京区本郷一丁目10番9号住友不動産水道橋壱岐坂ビル4

TEL: 03-6801-8451 メールアドレス: eigyo-1@felicapocketmk.co.jp ※この電話番号とメールアドレスは特商法表記に関するお問い合 わせ先となります。

#### この内容で確定しますか?

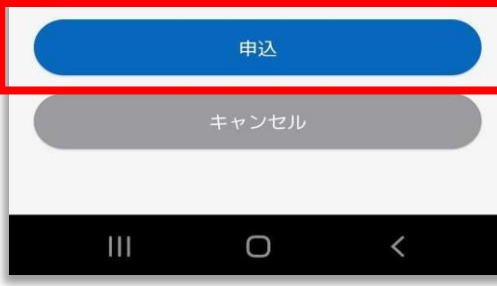

#### ④受付完了が表示されたら 【OK】を選択

| く戻る チャージ                                                                                                    |  |  |
|----------------------------------------------------------------------------------------------------|--|--|
| ・販売価格<br>職入手続きの際に、画面に表示されます。                                                                                      |  |  |
| <ul> <li>代金の支払い時期<br/>購入時(クレジットカード決済の場合:お客様の口座からの引き落とし等が<br/>されるのは、契約した各クレジットカード会社の指定する引き落とし日で<br/>す。)</li> </ul> |  |  |
| ・商品等の引き渡し時期<br>決済完了後、直ちに提供いたします。                                                                                  |  |  |
| ・返品・交換<br>購入後の返金や代替するものとの交換はできません。                                                                                |  |  |
| <ul> <li>その他の必要料金</li> <li>アプリの通信料金は、お客様のご負担となります。</li> </ul>                                                     |  |  |
| ・お問合せ先                                                                                                    |  |  |
| 平 受付完了                                                                                                    |  |  |
| ・販 チャージの受付が完了しました。<br>受付した内容を一覧で表示します。                                                                            |  |  |
| а<br>ж ОК                                                                                                    |  |  |
| 1EL - 03-6801-8451<br>メールアドレス:eigyo-1@felicapocketmk.co.jp<br>※この電話番号とメールアドレスは特商法表記に関するお問い合わせ先とな<br>ります。          |  |  |
| この内容で確定しますか?                                                                                                    |  |  |
| 申込                                                                                                    |  |  |
| キャンセル                                                                                                    |  |  |

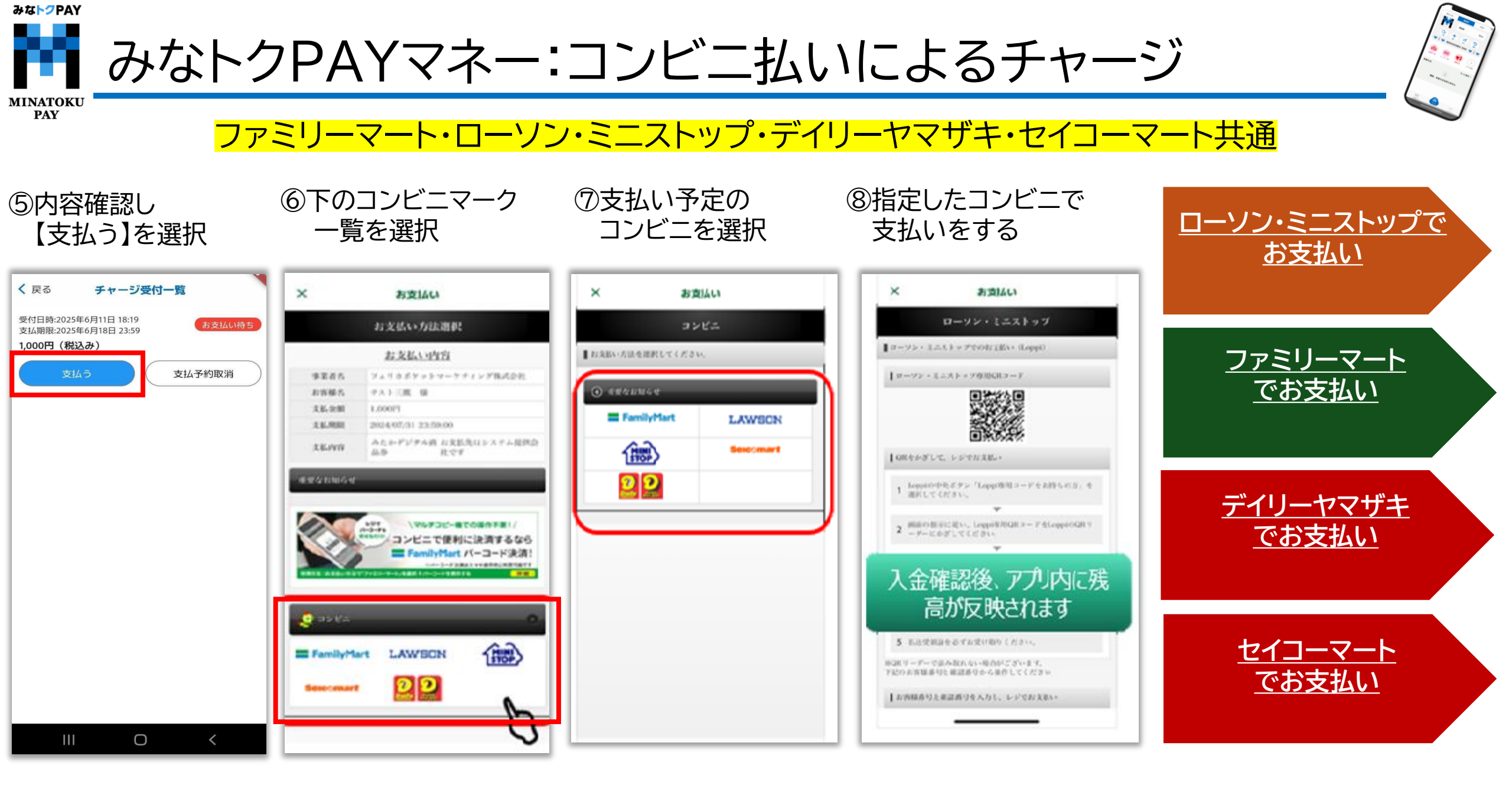

みな<mark>トク</mark>PAY ・ャージ:ローソン・ミニストップでお支払い MINATOKU PAY

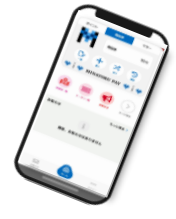

①Loppi での操作が 必要となります。 ②Loppiの画面中央にあります
 ③
 【Loppi専用コードをお持ちの方】
 を選択

③右下部分のバーコードリーダーに アプリに表示されているQRコード をかざします

④商品券内容などを確認し 画面右下の『OK』を選択すると 申込券が印刷されますので レジでお支払いをお願い致します

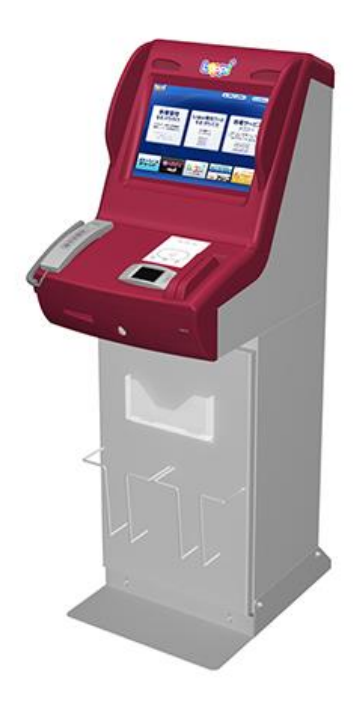

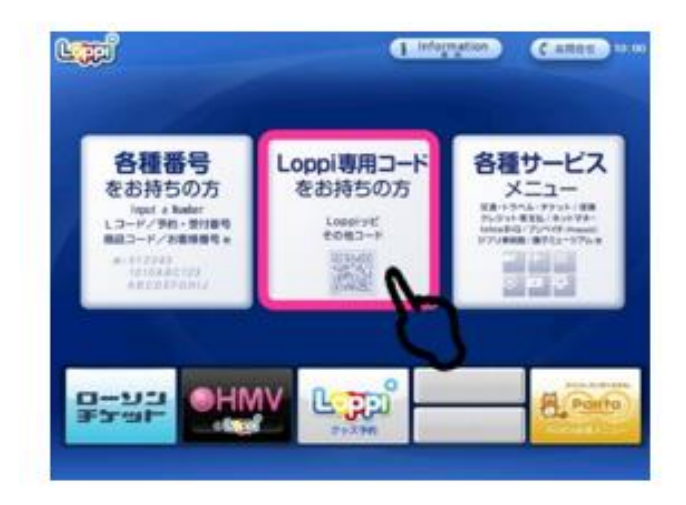

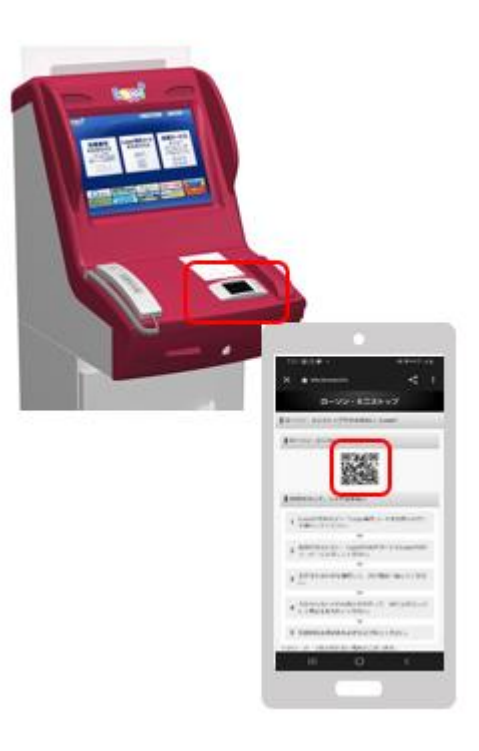

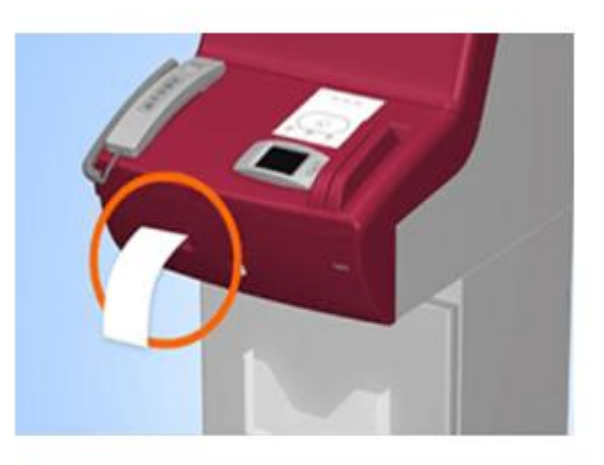

30分以内に申込券をもって レジにてお支払いください。

みな<mark>トク</mark>PAY ャージ:ファミリーマートバーコードでお支払い MINATOKU PAY

## マルチコピー機を使ってお支払いも可能です。

①レジスタッフへ
 『バーコード支払い』を
 お伝えする

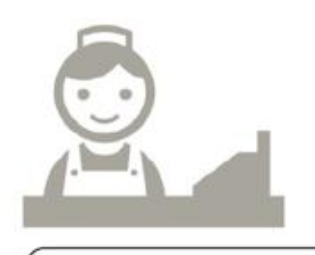

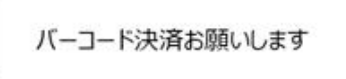

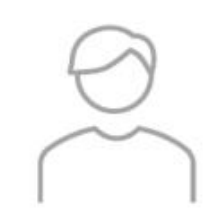

②表示されているバーコードを レジスタッフへ提示

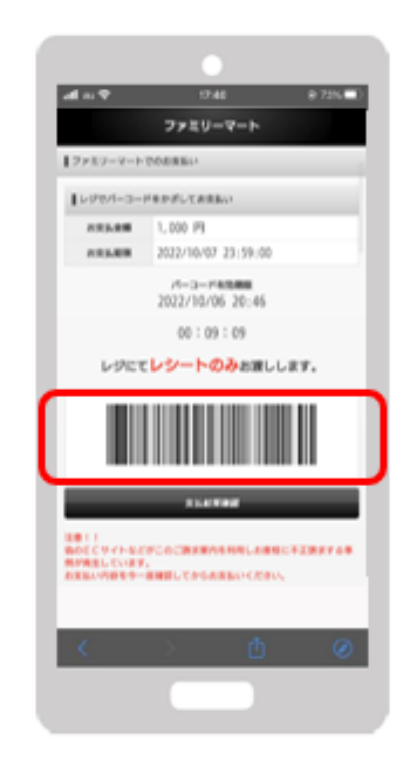

バーコード表示後、10分以内に レジにお持ちください。 ③支払い金額を確認し 現金でお支払いをする

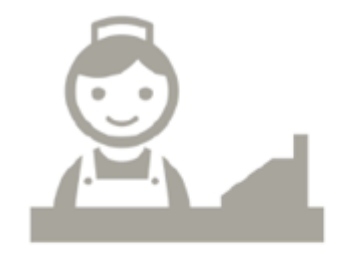

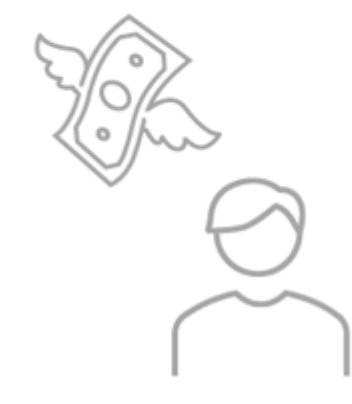

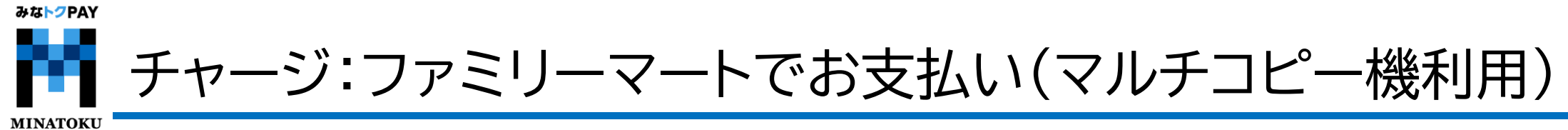

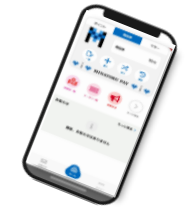

## レジでのお支払いも可能です。

 マルチコピー機での 操作が必要となります

PAY

②マルチコピー機左上にあります 【代金支払い/チャージ】を選択

③【次へ】を選択

④【番号入力】を選択

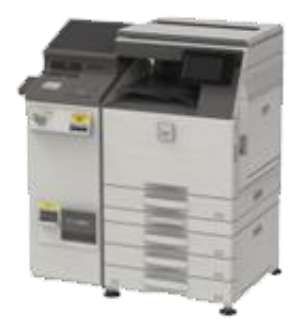

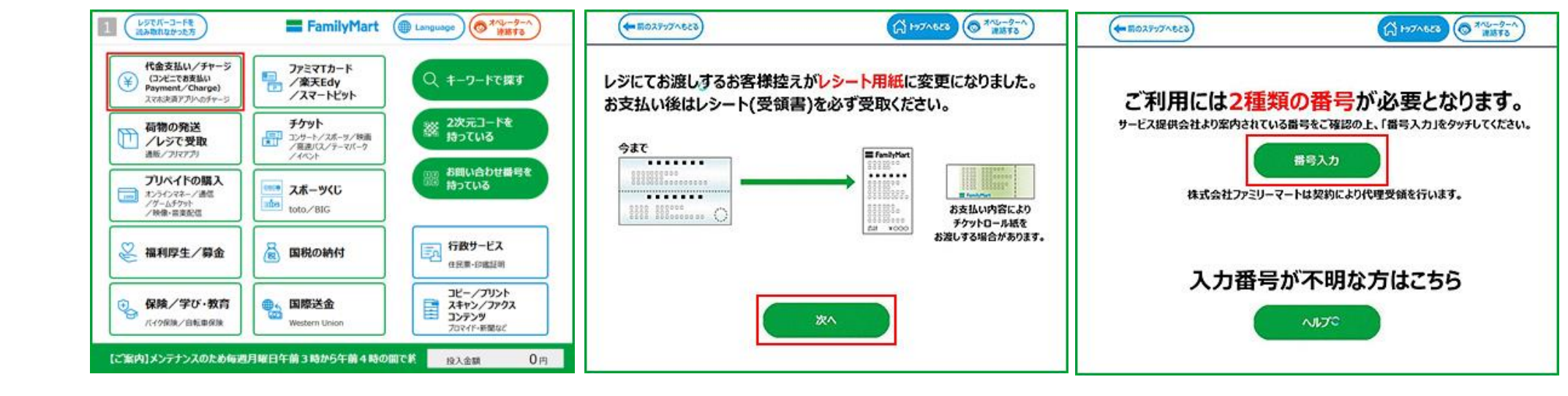

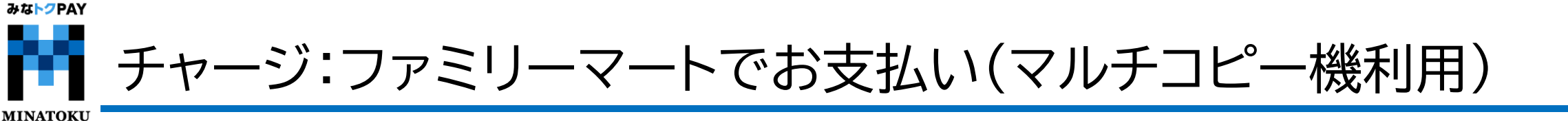

## レジでのお支払いも可能です。

⑤スマートフォンに表示されている 第1番号・第2番号を入力

PAY

#### ⑥注意事項確認後 【同意して進む】を選択

⑦支払い内容等を確認し 【確認】を選択

# ⑧マルチコピー機から 申込券が印刷されますので レジでお支払い有効期限 までにお支払いください。

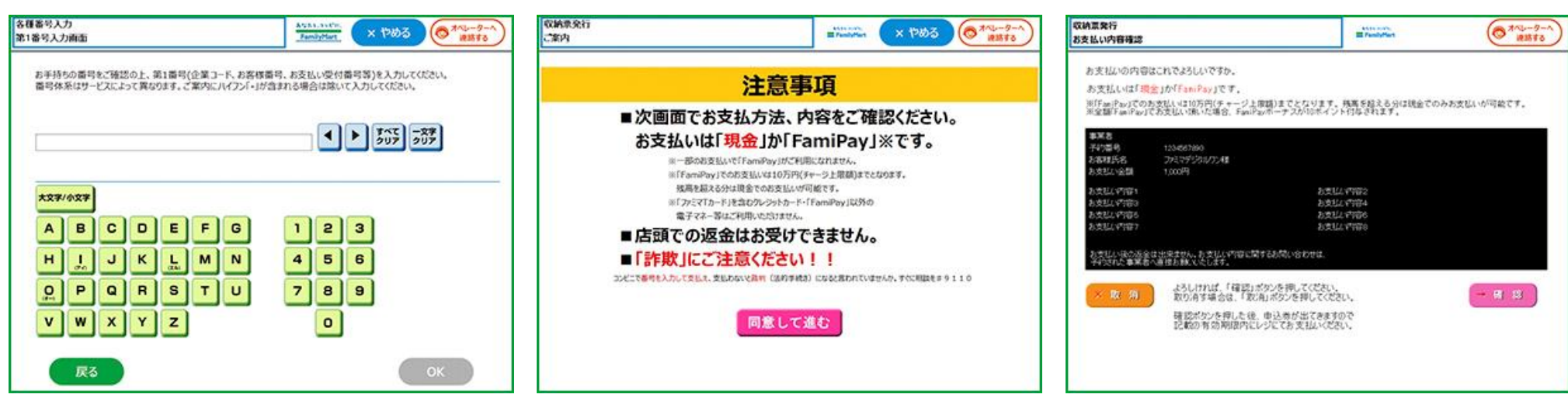

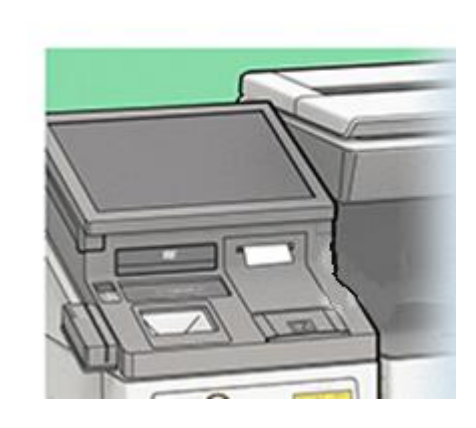

みな<mark>トク</mark>PAY ャージ:デイリーヤマザキでお支払い MINATOKU PAY

# ①レジスタッフへ 『オンライン決済』をお伝えする

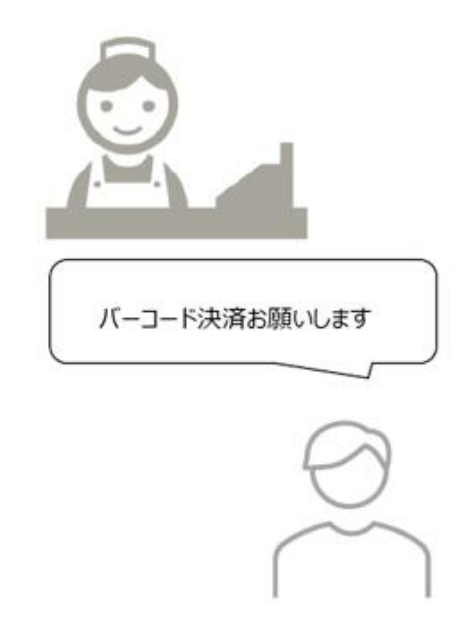

②レジのタッチパネルに スマイル商品券に表示される オンライン決済番号を入力する

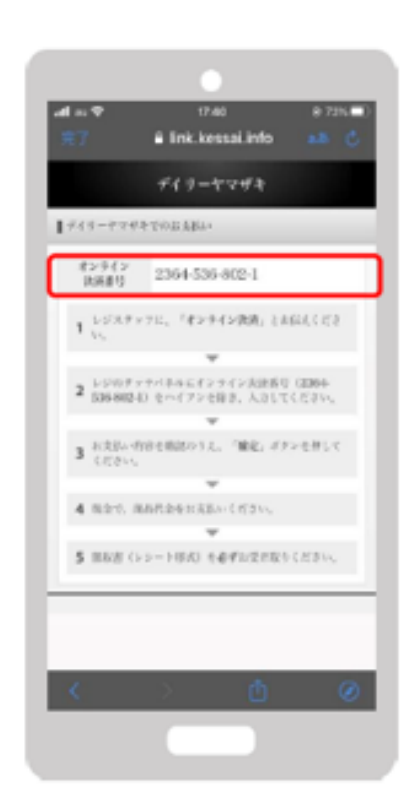

③支払内容を確認後、【確定】ボタンを 押し代金をお支払い

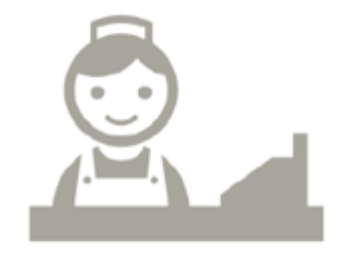

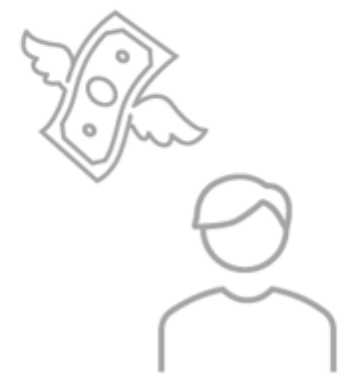

みな<mark>トク</mark>PAY ャージ:セイコーマートでお支払い MINATOKU PAY

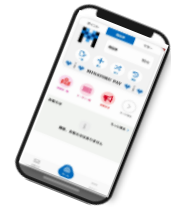

①レジスタッフへ
 『インターネット支払い』と
 お伝えする

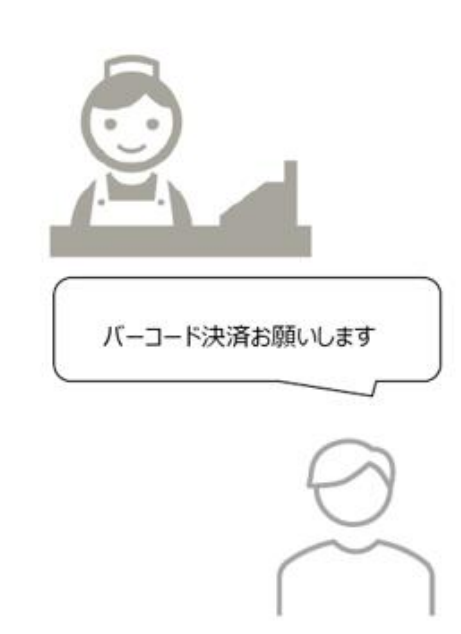

②みなトクPAYアプリに
 表示されているバーコードをレジにいる
 スタッフへ提示

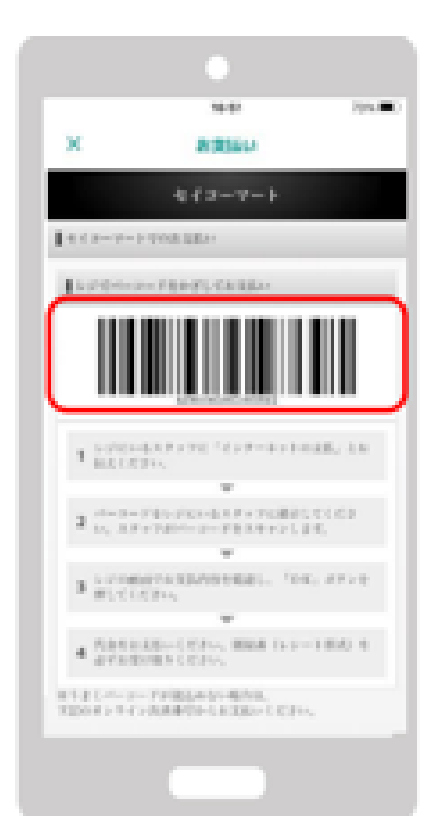

③レジ画面でお支払い内容を確認し 【OK】を選択後代金のお支払いを お願いいたします。

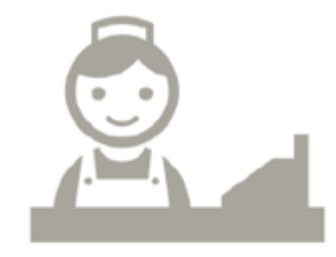

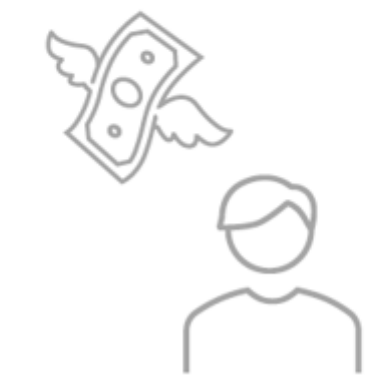

# みなトクPAYマネー:セブンイレブン払いによるチャージ

②氏名と氏名(カナ)を入力

※電話番号は自動入力のため

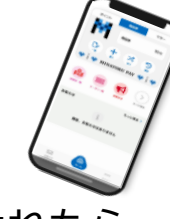

MINATOKU PAY

みな<mark>トク</mark>PAY

チャージしたい
 金額を入力

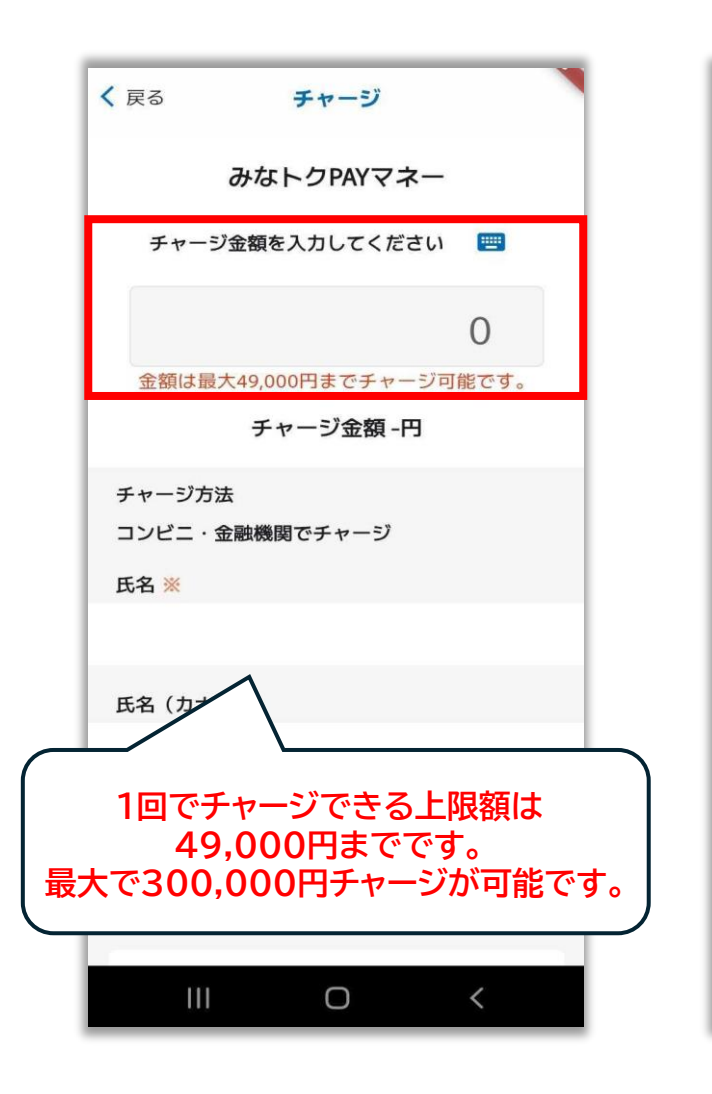

| ( R2              | チャージ                                |      | < 26                                 |
|-------------------|-------------------------------------|------|--------------------------------------|
|                   | 限定券:-円                              |      | - 販売                                 |
| チャージ方法<br>コンピニ・金剛 | 瞬間でチャージ                             |      | · 代金<br>- 代金<br>取入3<br>でれい           |
| 6名 🖮              |                                     |      | - <b>R</b> B/                        |
|                   |                                     |      | • 38.85<br>18.5.1                    |
| 5名 (刀7)           | 8                                   |      | + €0)<br>77                          |
| 電話番号 🕷            |                                     |      | • 8間<br>TEL:<br>平白                   |
| +81805452         | 1295                                |      | - 165                                |
|                   | √ ・ ・ ・ ジ受付ー覧を確認する                  | ~    | 1000<br>1111<br>1111<br>1111<br>1111 |
| 「申込。<br>決済方       | を押すとチャージ受付が登録され<br>法を置訳する画面が表示されます。 | Le C |                                      |
|                   |                                     |      | 100                                  |

・販売価格 紙入手紙さら際に、面面に表示されます。

・代金の支払い時期 紙入時(クレジットカード決測の発台:1度準の目前からの引き落とし等がされるの は、契約した各クレジットカード会社の自定する引き落とし目です。)

・ 熟品等の引き渡し周期

③チャージ金額・氏名を確認し、 下にスクロールし 【申込】を選択

#### る チャージ た後格 A 540000に、RBにカド20.51、

代金の変払い時期 助入時(クレジットカード決測の場合:お客様の口袋からの引き落とし帯が されるのは、契約した各クレジットカード会社の発光する引き落とし日で 9、)

商品等の引き渡し時期 決決市ア後、直ちに空決いたします。

盗話・交換 個人後の波会や代替するものとの交換はてきません。

その他の必要料金 アプリの通信料金は、2万株のご魚売となります。

8月会せ先 7日1:4120-193725 平日:9400~19400(土・日・秋吉む、東本市助師で) ※サービス等に関しましてはこちらの「お照合せ先」にご道味ください。

販売事業者 本定者:フェリカボケットマーケアイング株式会社 青日者:提品 博文 車手板文字正本局一丁目20番3号 位文不動所水遣場合地転ごル4届

TEL:03-600\_0453 メールアドレス:eige-10%60:speciettek.co.jp やこの機構著作とメールアドレスは特徴法者研究者を折倒い合わせたとな ります。

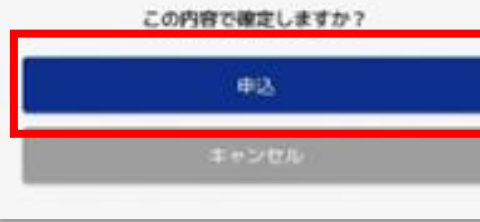

### ④受付完了が表示されたら 【OK】を選択

| く 戻る                                                                | チャージ                                                   |
|---------------------------------------------------------------------|--------------------------------------------------------|
| <ul> <li>・販売価格</li> <li>購入手続きの際に、</li> </ul>                        | 前面に表示されます。                                             |
| <ul> <li>・代金の支払い時期<br/>購入時(クレジットナ<br/>されるのは、契約した<br/>す。)</li> </ul> | コード決済の場合:お客様の口座からの引き落とし等が<br>に各クレジットカード会社の指定する引き落とし日で  |
| <ul> <li>商品等の引き渡し</li> <li>決済完了後、直ちに</li> </ul>                     | <b>専期</b><br>2供いたします。                                  |
| <ul> <li>・返品・交換</li> <li>購入後の返金や代替</li> </ul>                       | するものとの交換はできません。                                        |
| <ul> <li>その他の必要料金</li> <li>アブリの通信料金は、</li> </ul>                    | お客様のご負担となります。                                          |
| ・お問合せ先<br>T(<br>平<br>・販<br>受付し                                      | 受付完了<br>-ジの受付が完了しました。<br>た内容を一覧で表示します。                 |
| 資<br>本<br>東<br>TEL:02.6901.9451                                     | ок                                                     |
| メールアドレス:eig<br>※この電話番号とメー<br>ります。                                   | vo-I@reucapocketmk.co.jp<br>- ルアドレスは特商法表記に関するお問い合わせ先とな |
| 5                                                                   | の内容で確定しますか?                                            |
|                                                                     | 申込                                                     |
|                                                                     | キャンセル                                                  |
|                                                                     |                                                        |

みな<mark>トク</mark>PAY みなトクPAYマネー:セブンイレブン払いによるチャージ MINATOKU PAY ⑤チャージ受付一覧に画面が ⑥下の【セブンイレブン】 ⑦再度【セブンイレブン】 ⑧【払込票を表示】を選択 切り替わりますので内容確認し のロゴを選択 を選択 ※選択するとバーコードの 【支払う】を選択 払込票が表示されます セブン・イレブン く 戻る チャージ受付一覧 × おまねい × お支払い 受付日時:2025年6月11日 18:19 セブン・イレブンでのおきおい お支払い方法選択 コンビニ 支払期限:2025年6月18日 23:59 1,000円(税込み) お支払い内容 ■ お支配いる法を調託してください。 「払込原を表示」をタップ。 支払う 支払予約取消 \*265 1.82.4 イスラン賞 様 17888 画面表示される払込業を提示するか、 2 レジにて「セブン・イレブン インターネット代金支 支払金制 L000F1 (7 払」とお申し出の上、 1.12.00.001 1024/07/31 23:50:00 「7)43-4547-46299」のメモをご提示ください。 みたかデジタル お支払先はシステム税例 22144 64.6 会社です 私法期在表示 102201054 ■アスト環境の支払振為所前についてのお知らせ 汚点納検問によるメンテキン工作品の影響で一時的にエラー 補助が広いされる可能性があります。 スラーとなった場合には1時間程度時間そおいてから西無作を お願いします。 1998A **(**7) Ο

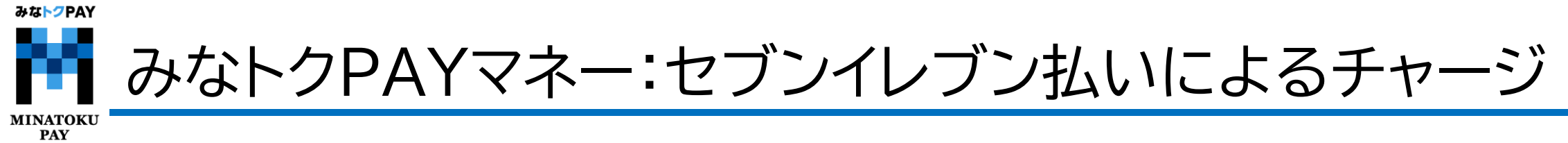

⑨レジスタッフへ『バーコード支払い』をお伝えする

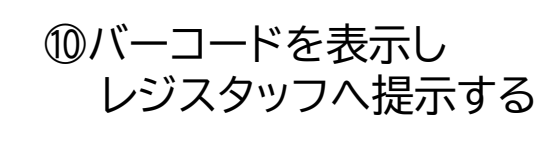

⑪支払内容を確認後、【確定】ボタン押し、代金をお支払い

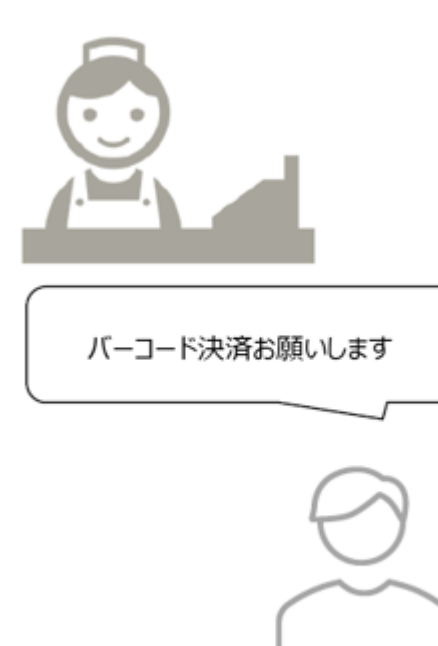

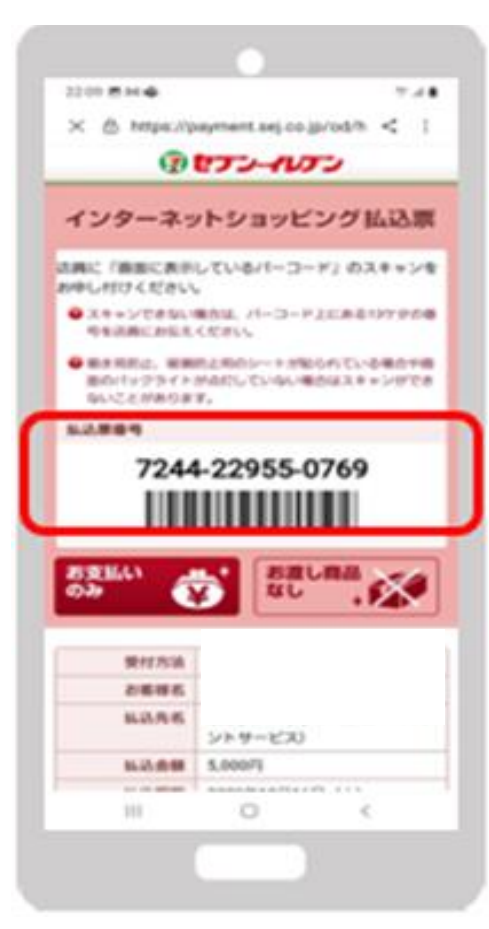